# Printing many-paged documents on the newest Xerox.

- Because we are charged per impression, if you are printing something with many pages, it makes more sense to print 2 pages per sheet on 11"-17" paper.
  - Let's look at a large Seminar piece, *The Law*, by Frederic Bastiat. Let's assume that we've downloaded it, and are about to print it.

Be mindful of toner costs... try not to print pages that have huge images or texts. For this document, I'm going to find other pages to print besides this one.

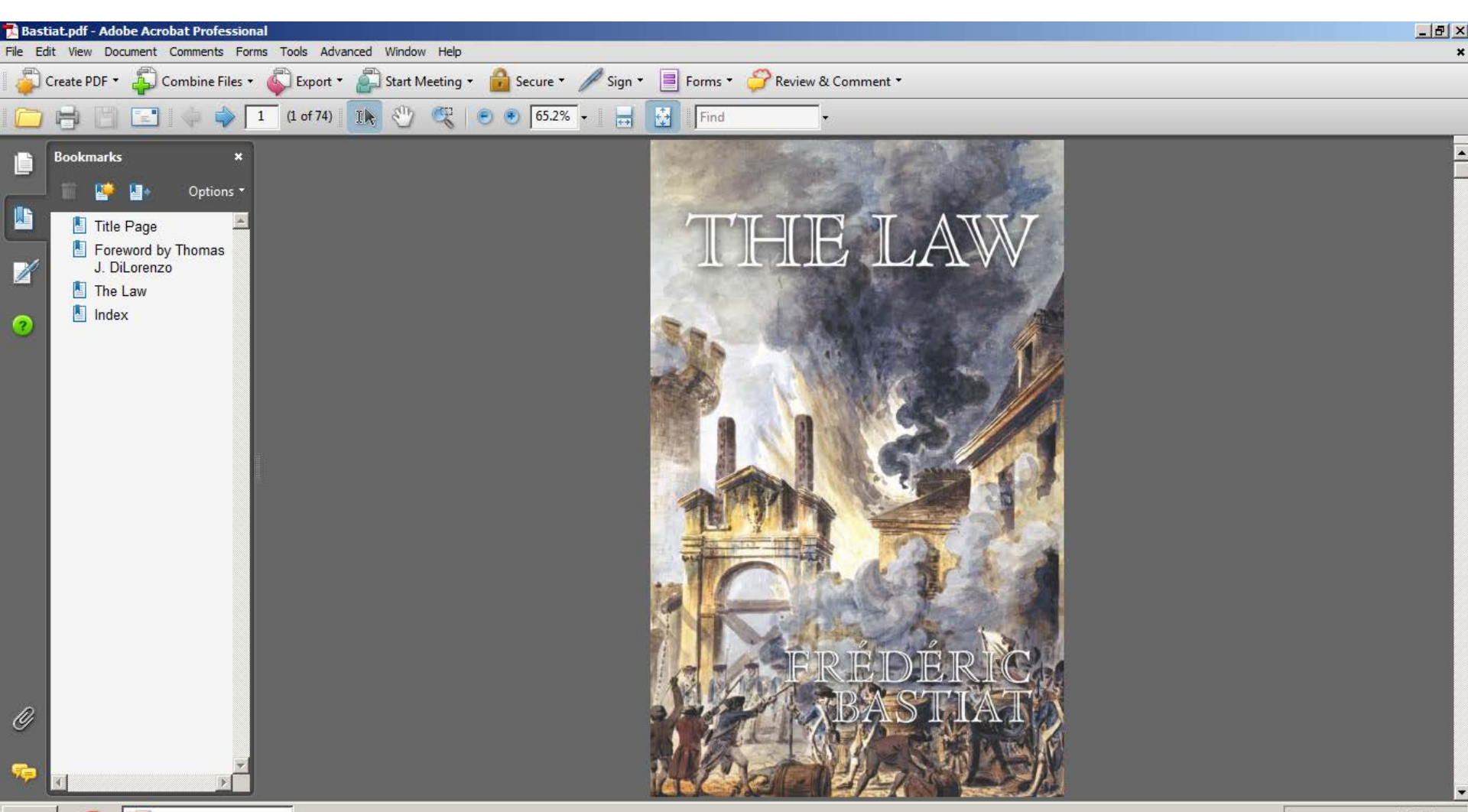

Start

# Ah, this page is better, page 4. Not a huge image on front.

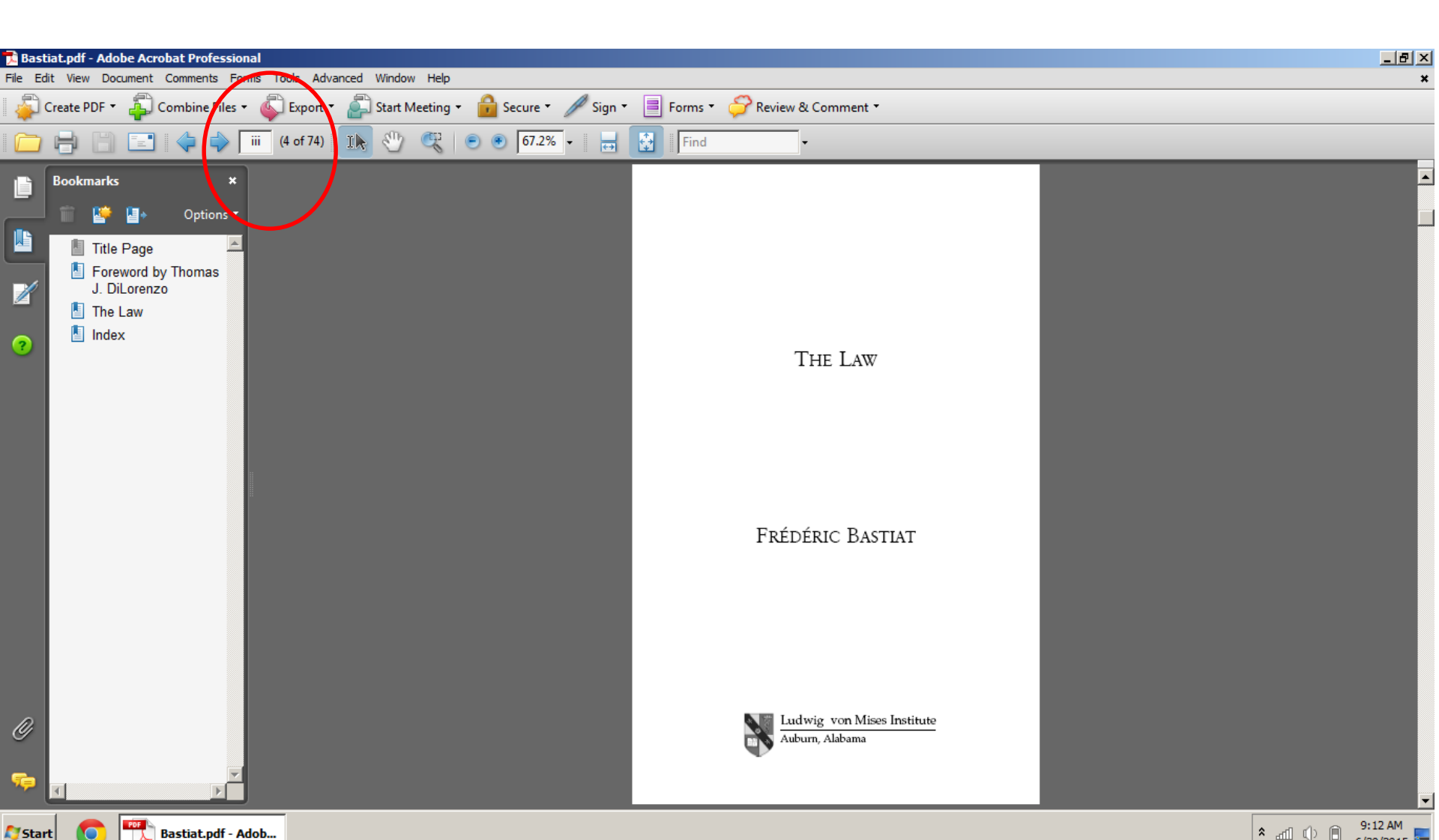

### The main text begins on page 12.

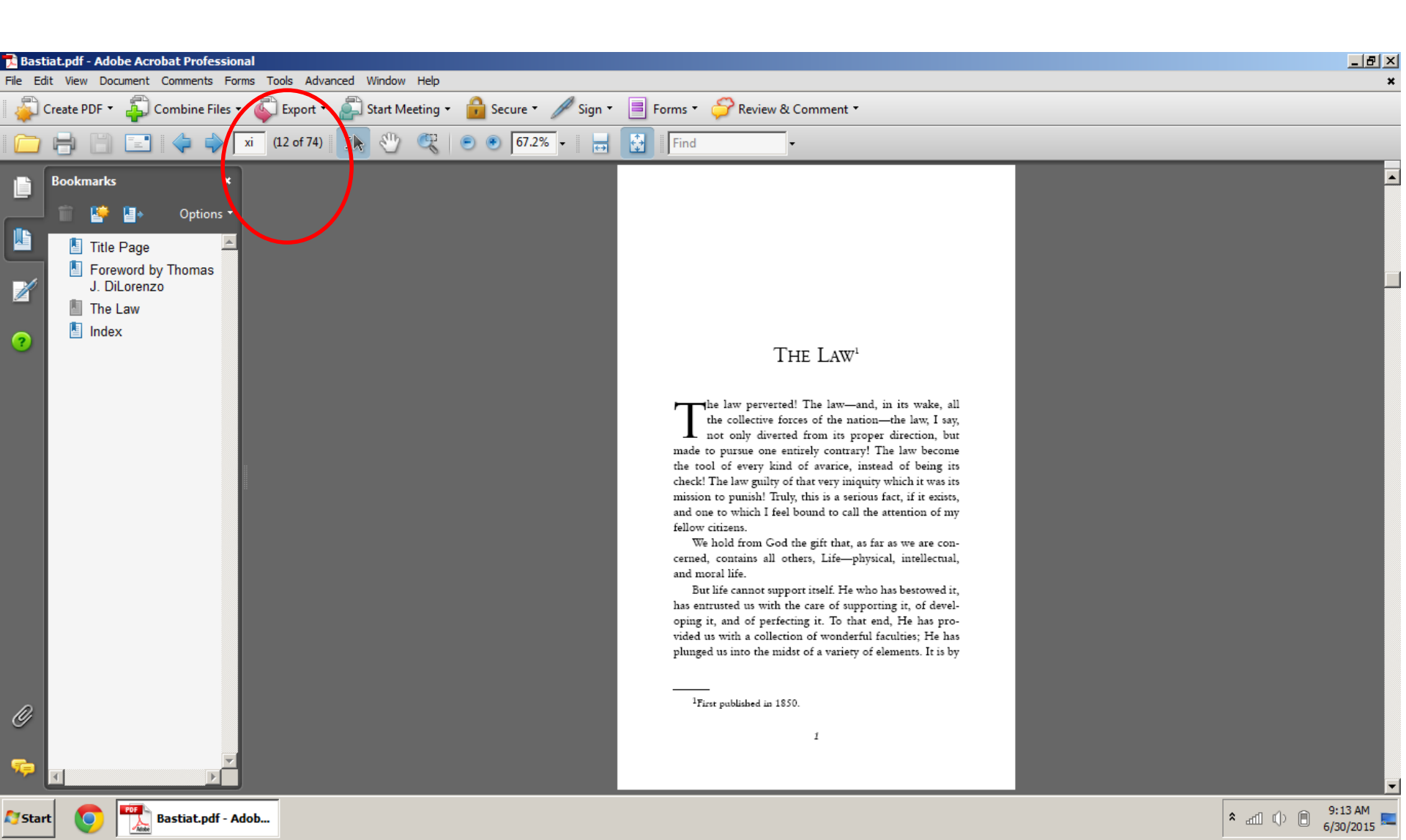

## Now to print. First I select the Xerox Printer (it may have a different name on your computer). Then I click on "Properties".

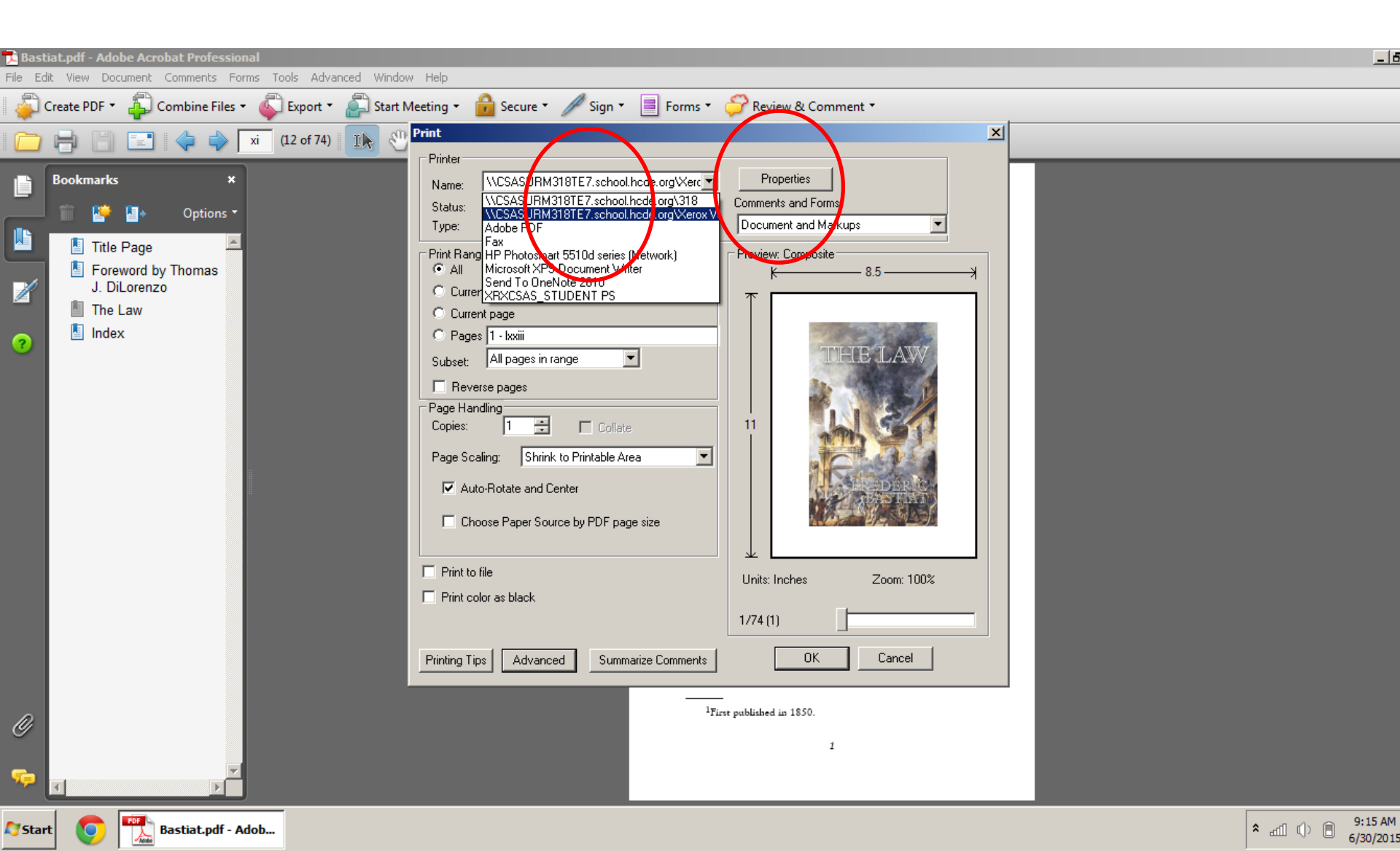

Once I'm in the properties menu, I click on Paper Size ribbon, and select "Tabloid (11x17")" paper. If the Tabloid option isn't available, it's because the Xerox doesn't have that size paper loaded. Go ahead and load some in Tray 4. Let's keep Tray 4 reserved for Tabloid size, and leave the other trays for normal

size.

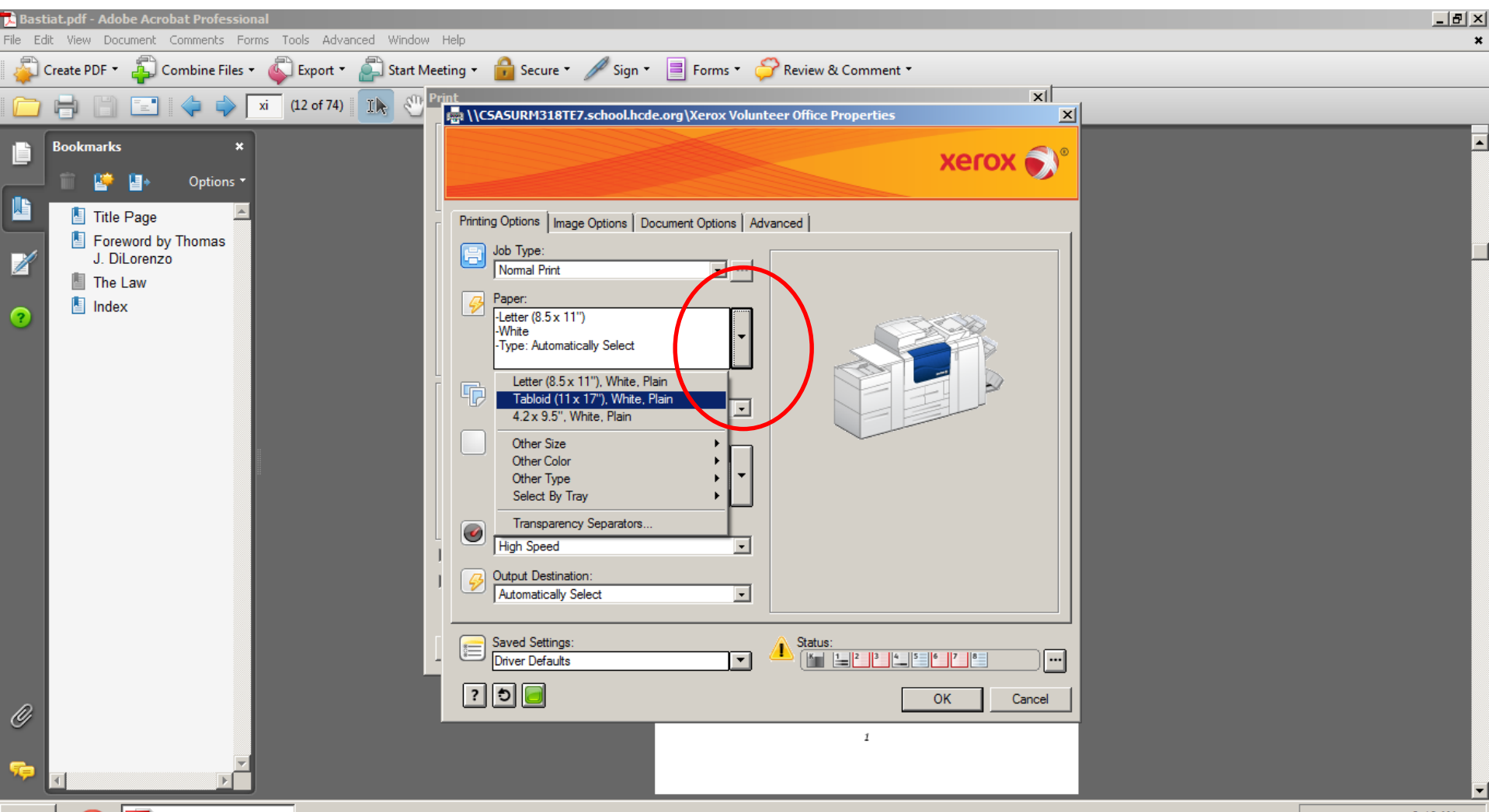

Bastiat.pdf - Adob...

Notart 🖉

### Next click on the Finishing ribbon, and click "Booklet Creation..."

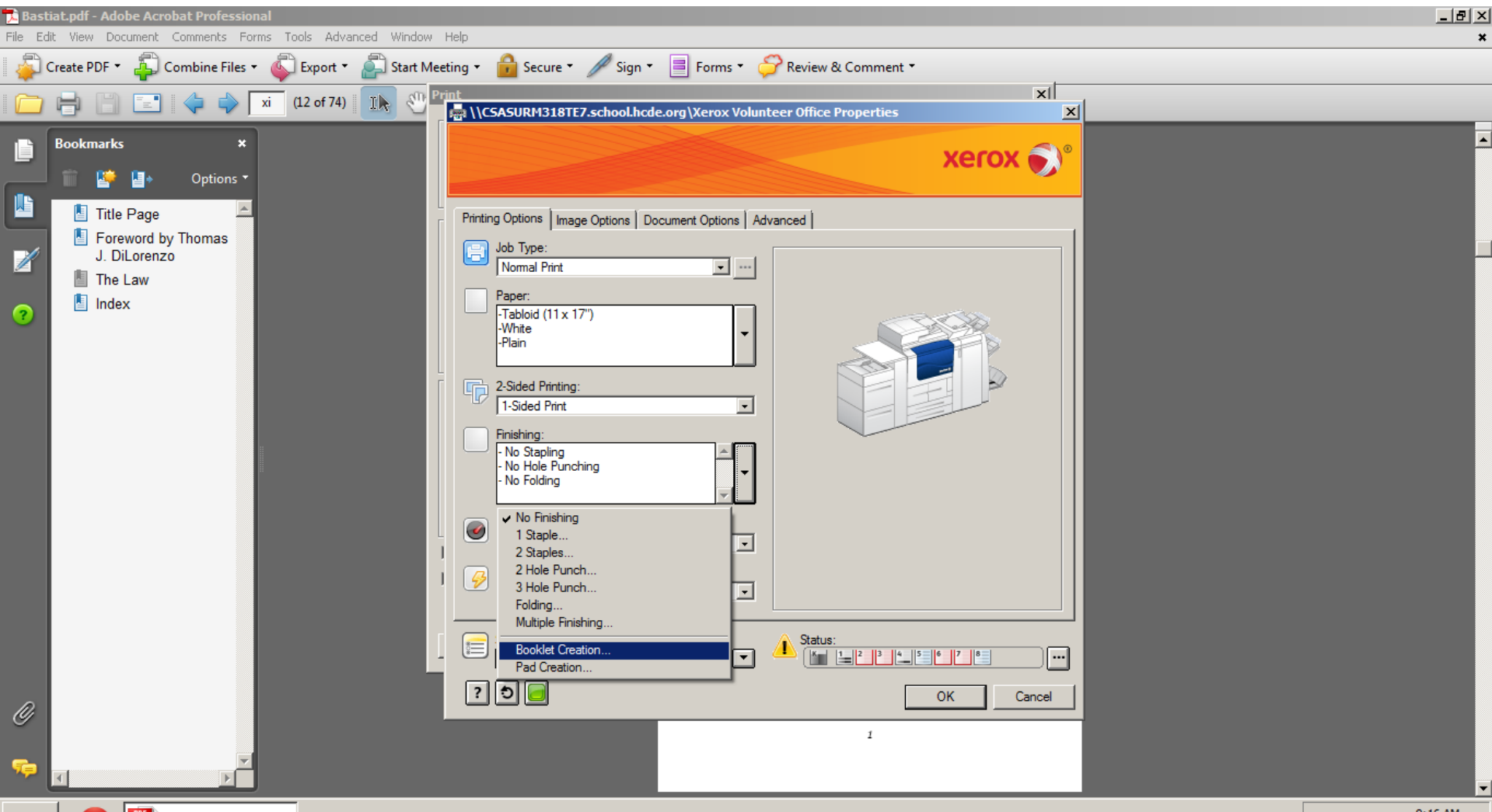

Notart 🏹

Bastiat.pdf - Adob...

# Click on Booklet Fold and Staple (so long as staples are stocked). Then press Ok to confirm.

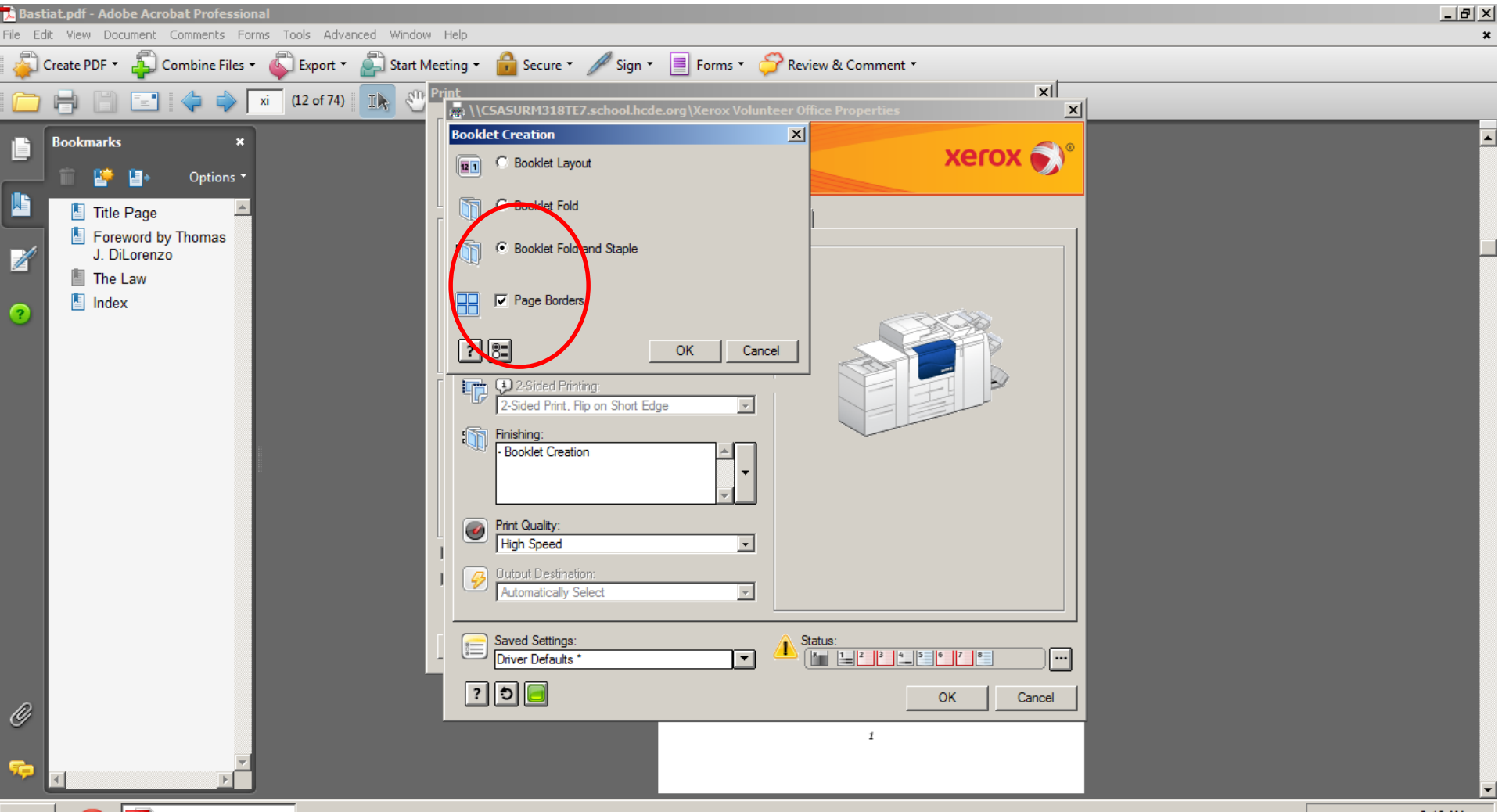

Start

Bastiat.pdf - Adob..

# Go ahead and press "Ok" to exit out of the Properties menu.

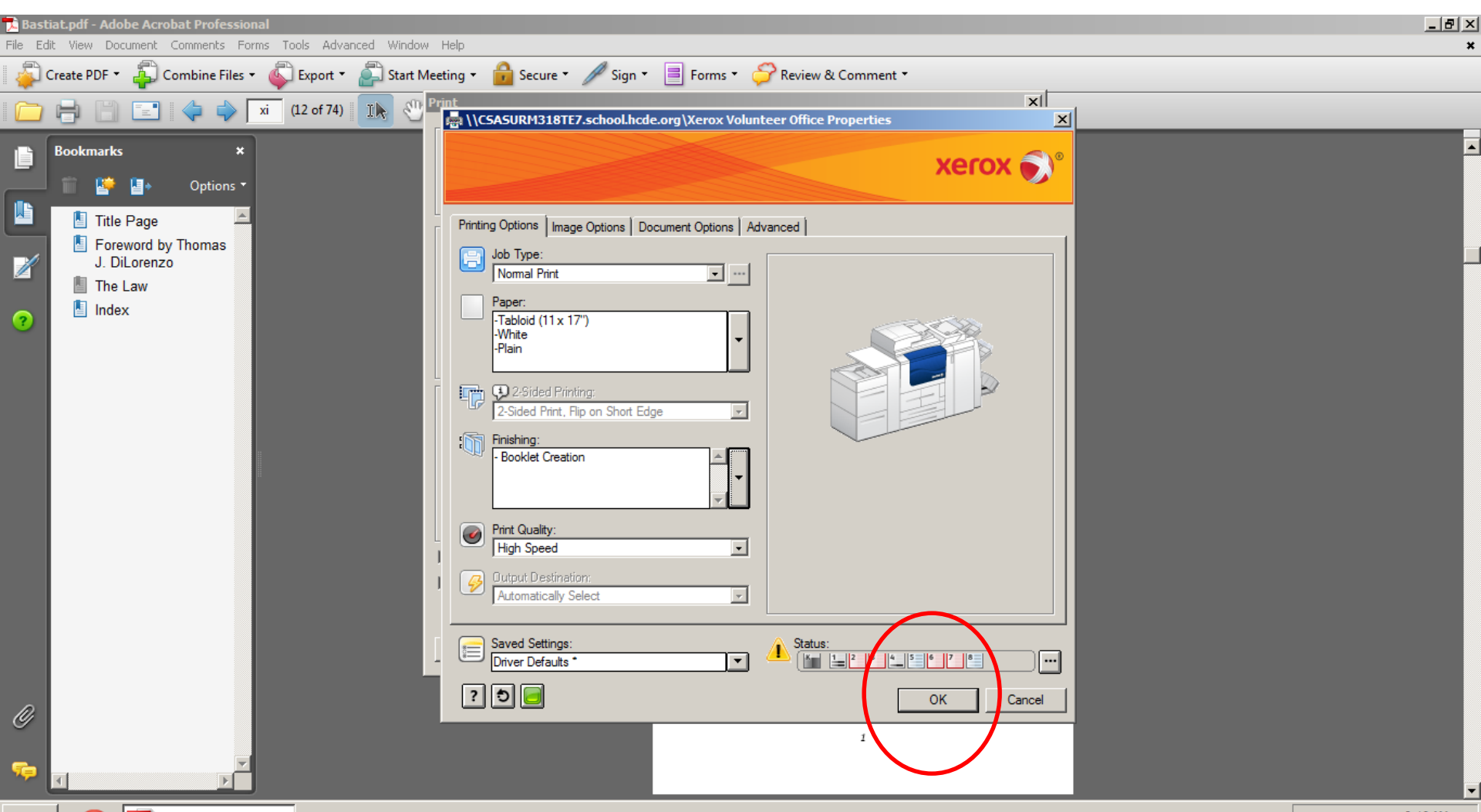

Notart 🏹

Now adjust the pages to the ones you want to print. Adjust your number of copies, and then press "Ok" to print. A visual of the result is on the next 2 slides.

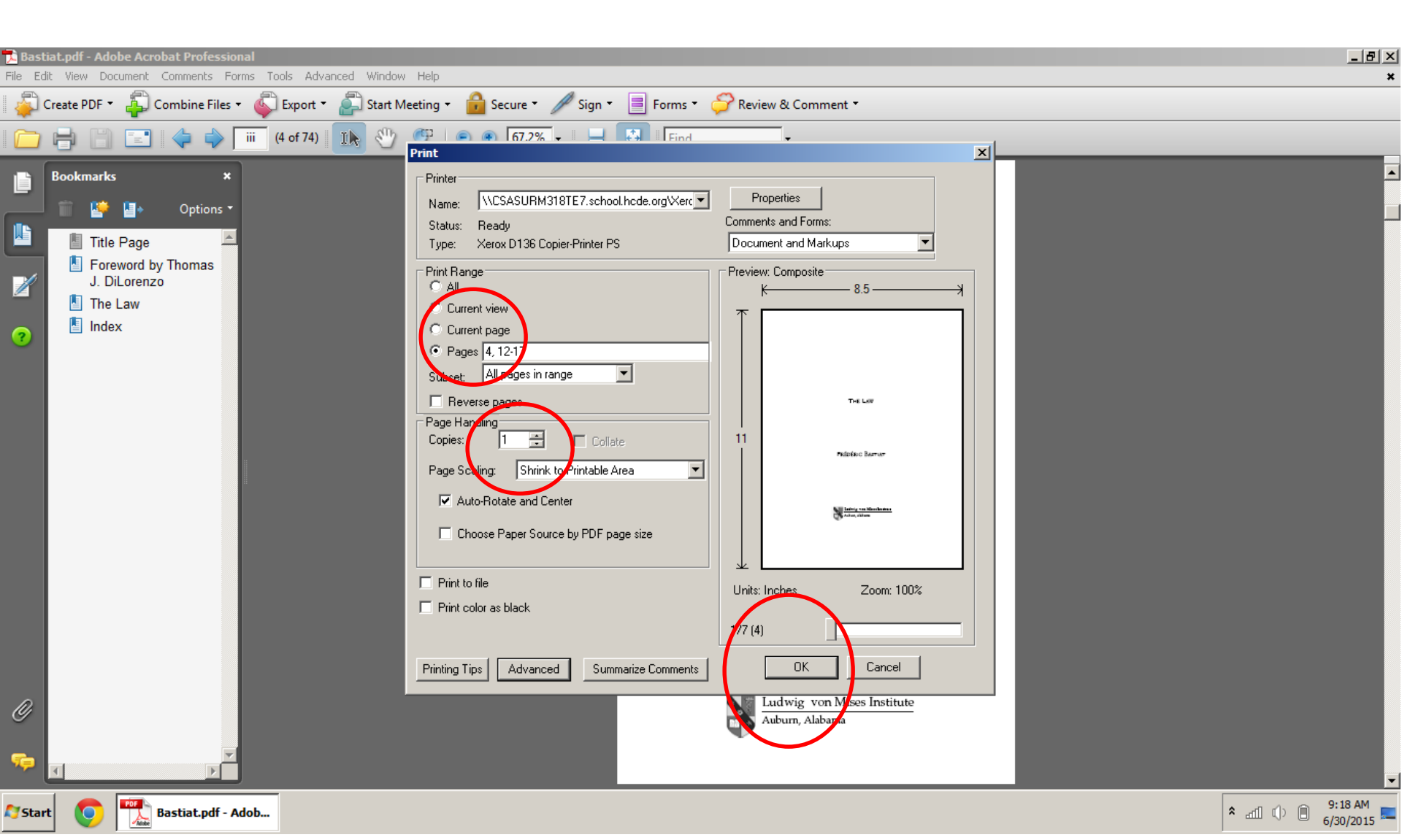

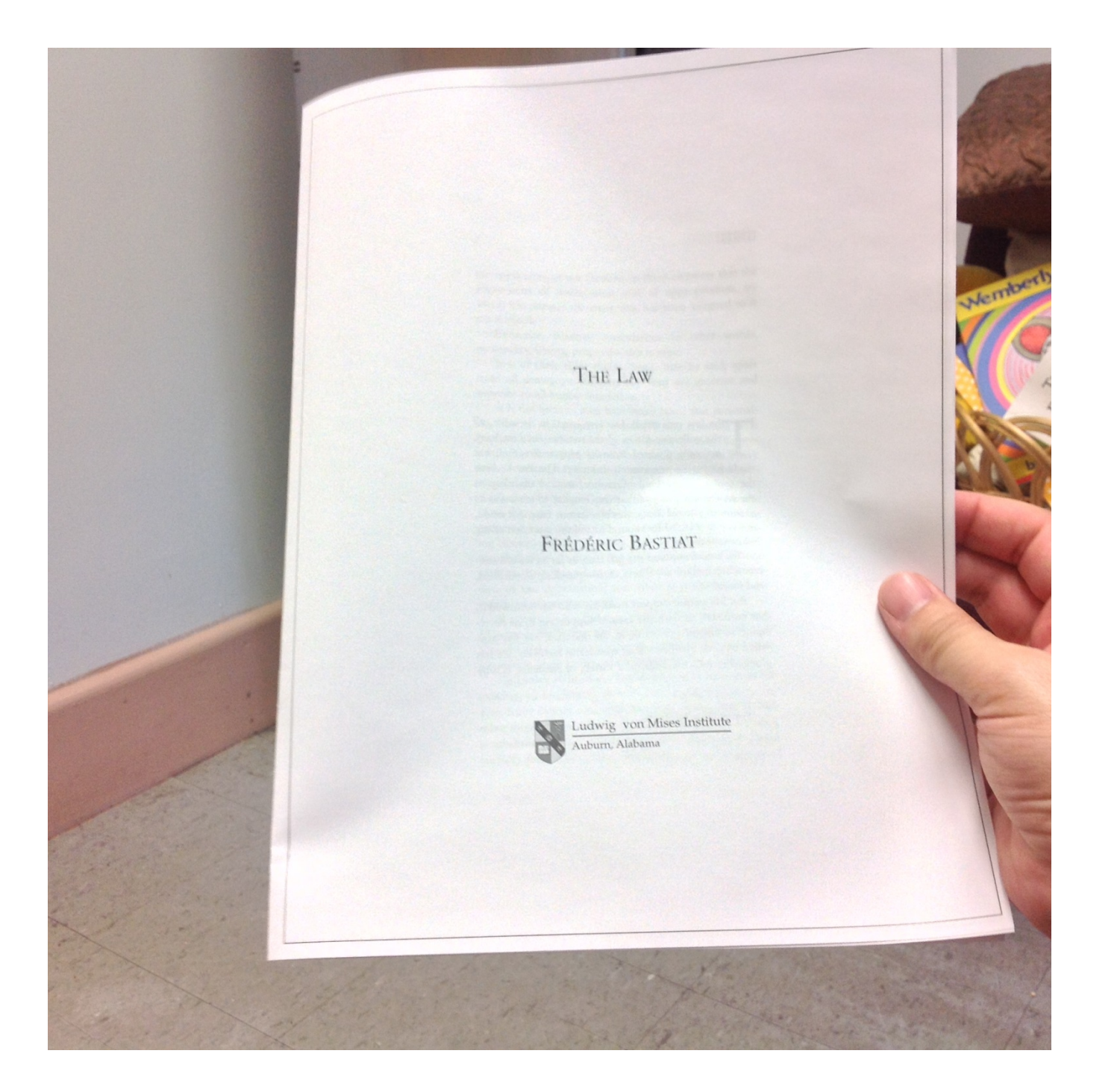

Notice that the packet is exactly like a booklet as there is a front page, stapled and folded inside pages that you flip like a book, and a back page. Impressive that our copy machine can do this, and that by printing in such a manner, you are cutting down on impressions by a half, saving our school much-needed money.

#### are realized. THE LAW The law perverted! The law-and, in its wake, a the collective forces of the nation-the law, law, but not only diverted from its proper direction, but ursue one entirely contrary! The law become the tool of every kind of avarice, instead of being in check! The law guilty of that very iniquity which it was no mission to purish! fruly, this is a series. and one to which I feel bound to call the attention of my We hold from God the gift that, as far as we are to cerried, contains all others, Life-physical, intileval, But life cannot support itself. He who has being has entrusted us with the care of supporting IL of deal oping is, and of perfecting it. To that end, He has not vided as with a collection of wonderful factures (rah ed an inco the midst of a variety of element. It is by

the application of our faculties to these elements that the phenomena of assimilation and of appropriation, by which life pursues the circle that has been assigned to it

are realized. Existence, faculties, assimilation—in other words, personality, liberty, property—this is man.

It is of these three things that it may be said, apart from all demagogic subtlety, that they are anterior and superior to all human legislation.

It is not because men have made laws, that personality, libery, and property exist. On the contrary, it is because personality, liberty, and property exist beforehand, that men make laws. What, then, is law\_As I have said elsewhere, it is the collective organization of the individual right to lawful defense.

□ ature, or rather God, has bestowed upon every one of us the right to defend his person, his liberty, and his property, since these are the three constituent or preserving elements of life; elements, each of which is rendered complete by the others, and that cannot be understood without them. For what are our faculties, but the extension of our personality] and what is property, but an extension of our faculties]

If every man has the right of defending, even by force, his person, his liberty, and his property, a number of men have the right to combine together to extend, to organize a common force to provide regularly for this defense.

a comment over the provide regimenty for this defense. Collective right, then, has its principle, its reason for existing, its lawfulness, in individual right; and the common force cannot rationally have any other end, or any other mission, than that of the isolated forces for which it is substituted. Thus, as the force of an individual cannot lawfully touch the person, the liberty, or the property of

00

Let's say that I didn't want booklet form, or we were out of staples. We can still print multiple pages per sheet. Once again, when printing, go to "Properties".

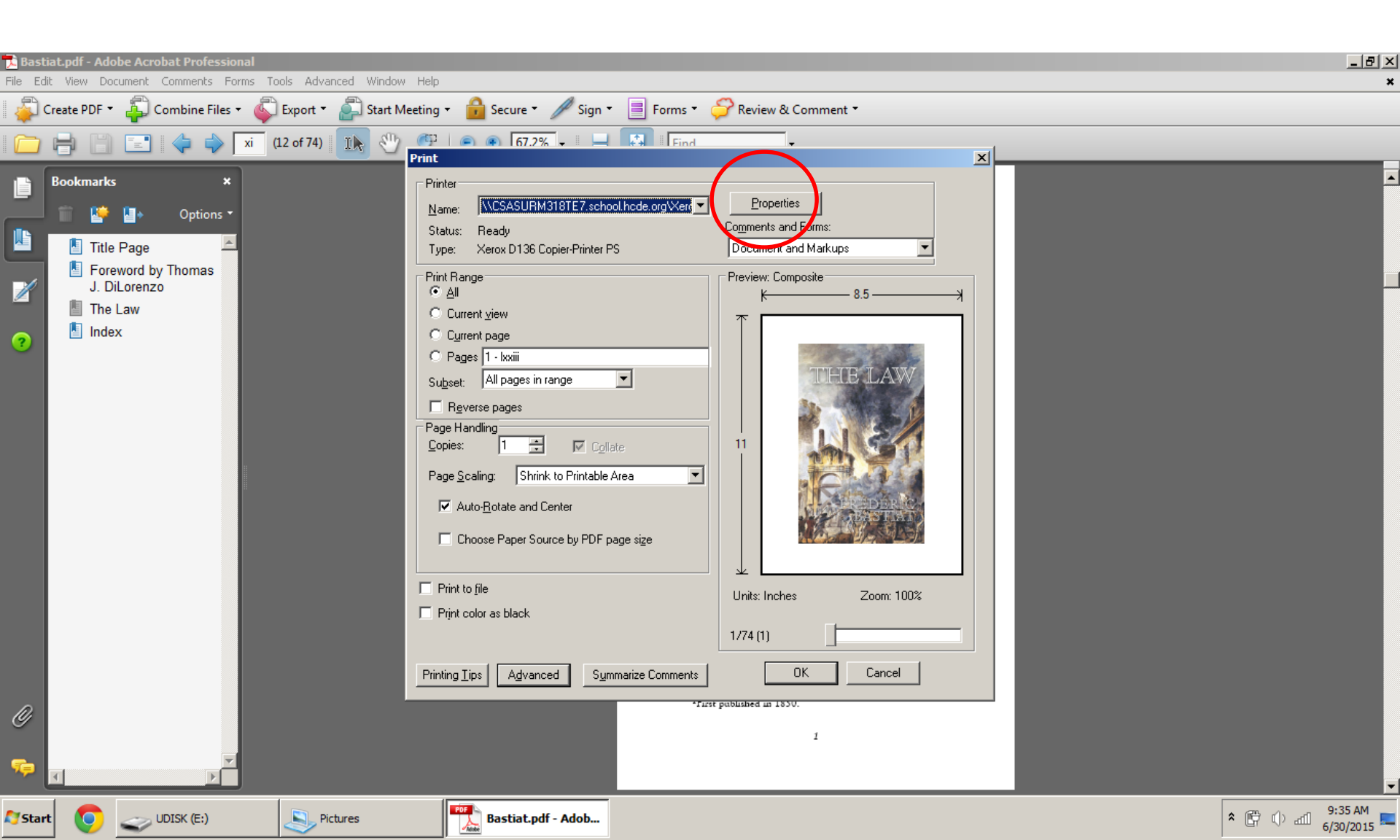

You'll want to, just as last time, select Tabloid size, but also do 2-Sided Print. (You can also adjust Printing options as you feel necessary). Now click on "Document Options".

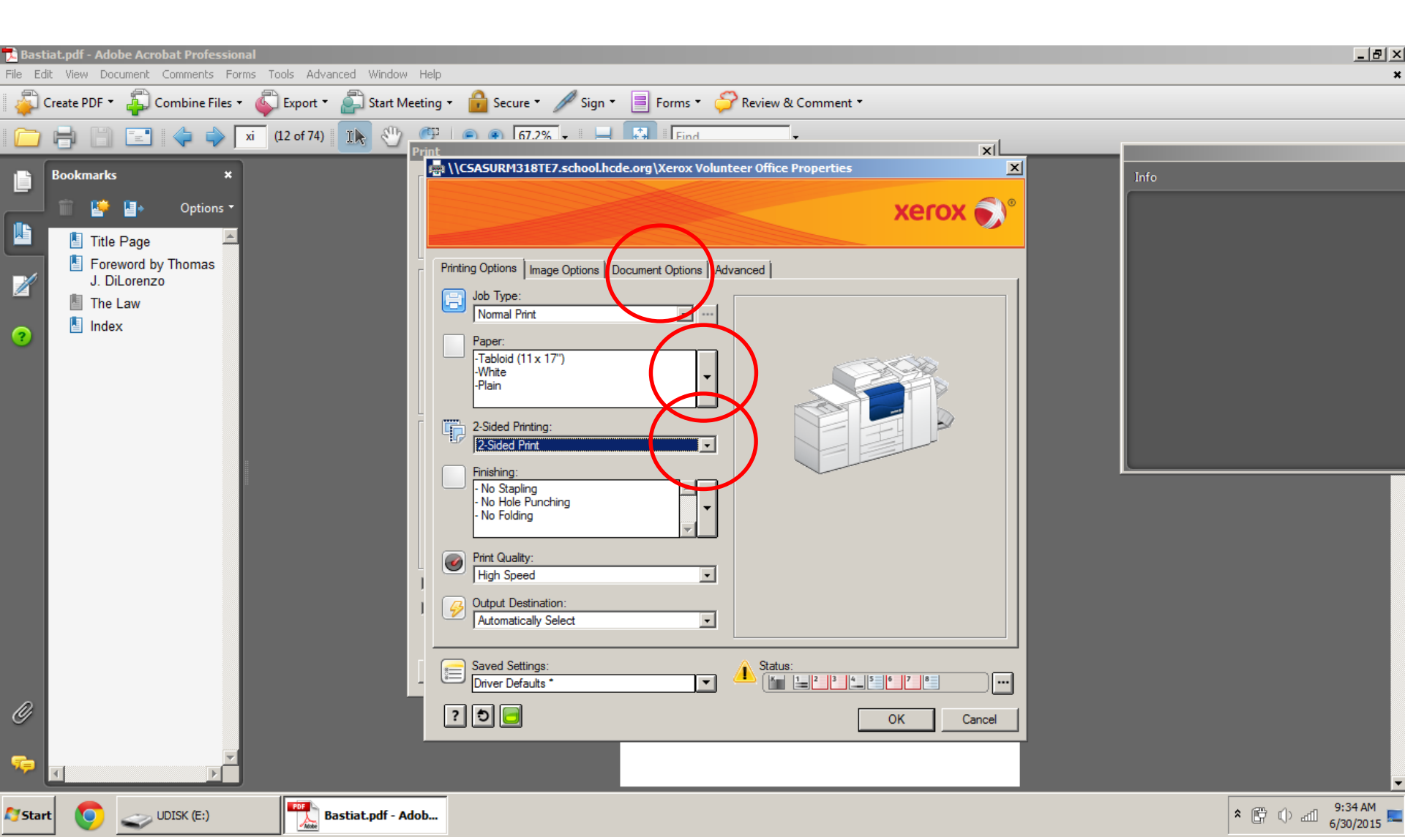

#### Click "2 Pages per Sheet", press "Okay", and then print as usual. The result is on the next slide.

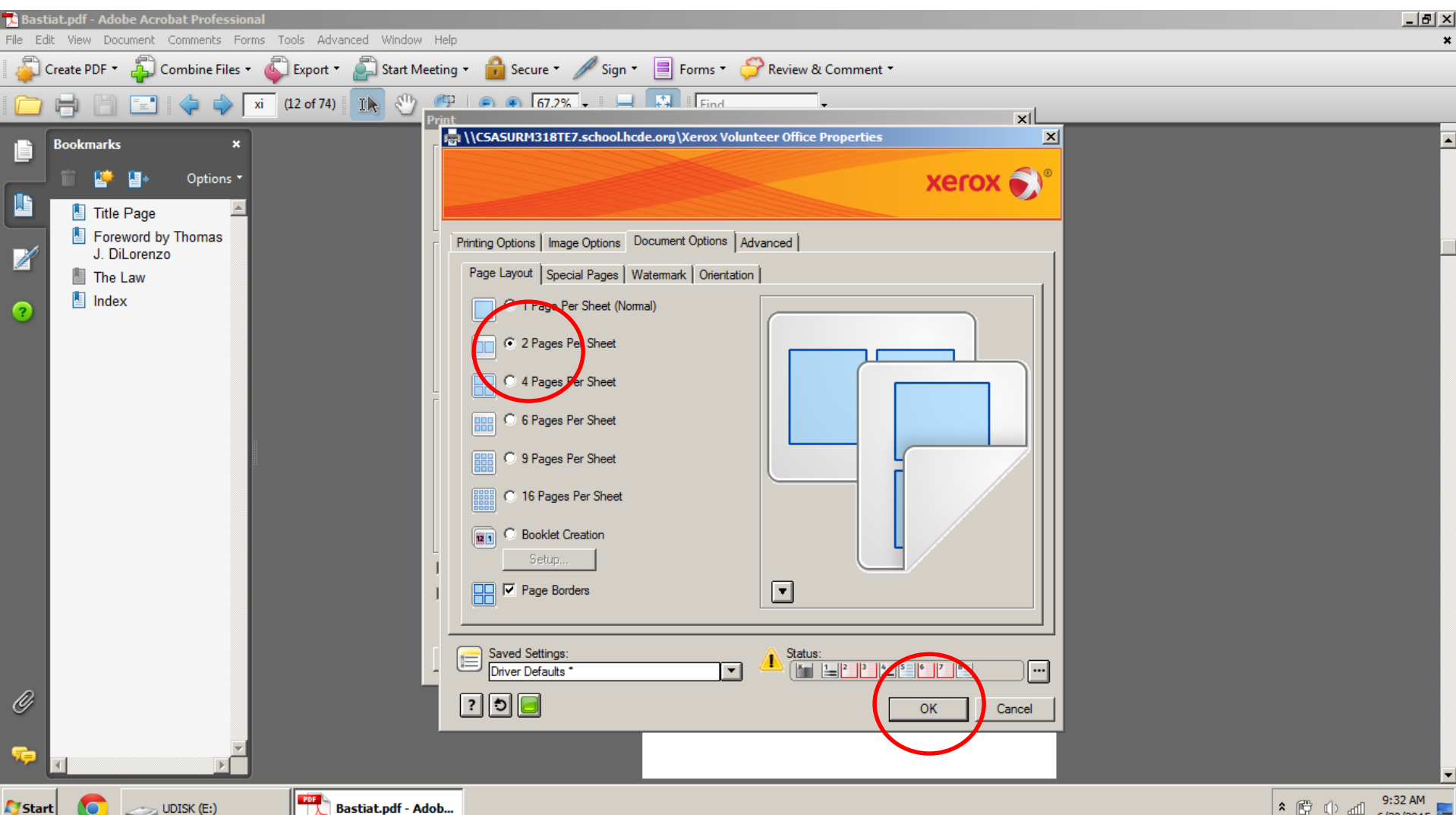

Bastiat.pdf - Adob...

Here there is no staple, but it is still 2 pages per sheet. You can't turn pages like you can a book, though you are still saving money.

#### THE LAW

The law-and, in its wale, all the second set is proper direction, buy, and the second set is proper direction, buy and the second set is proper direction, buy and the second set is second set is second to the second set of being its first set is a second bet, if it exists, the set is set is an it is exist.

San San San San as far as we are com-

If the whot has becomed it, the whot has become difference of a supporting it, of the proting of a supporting difference of the has a supported function. It is by and a support of demonstrate it is by The Law

the application of our faculties to these elements that the phenoruma of assimilation and of appropriation, by which life pursues the circle that has been assigned to it

are realized. Esistence, faculties, assimilation—in other words, personality, liberty, property—this is man.

personanty, nuerty, property it is of these three things that it may be said, apart from all demagogic subtley, that they are anterior and from all demagogic subtley.

superior to all human legislation. It is not because men have made laws, that personality, libery, and property exist. On the conversy, it is because personality, liberty, and property exist beforehand, that men make laws. What, then, is law? As I have said elsewhere, it is the collective organization of the individual right to lawful detense.

Nature, or rather God, has bestowed upon every one of us the right to defend his person, his liberty, and his property, since these are the three constituent or preserving dements of life; dements, each of which is rendered complete by the others, and that cannot be understood without them. For what are our faculties, but the extension of our personality? and what is property, but an extension of our facultie?

If every man has the right of defending, even by force, his person, his liberry, and his property, a number of men have the right to combine together to extend, to organize a common force to provide regularly for this defense.

Collective right, then, has its principle, its reason for existing, its lawfolcess in individual right; and the common force cannot rationally have any other end, or any other mixing, han that of the isolated forces for which it is substimed. Thus, as the force of an individual cannot lawfully touch the person, the liberty, or the property of

### Final Thoughts

- Always be mindful of costs when printing. Make sure you are printing the right pages, 2-sided when possible, and other careless errors to avoid careless errors.
- Do your part to keep paper stocked; normal paper in tray 1 and 2, Tabloid size in tray 4. It's no fun going to pick up copies, only to realize there was no paper and it never printed.